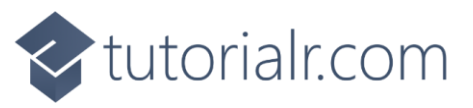

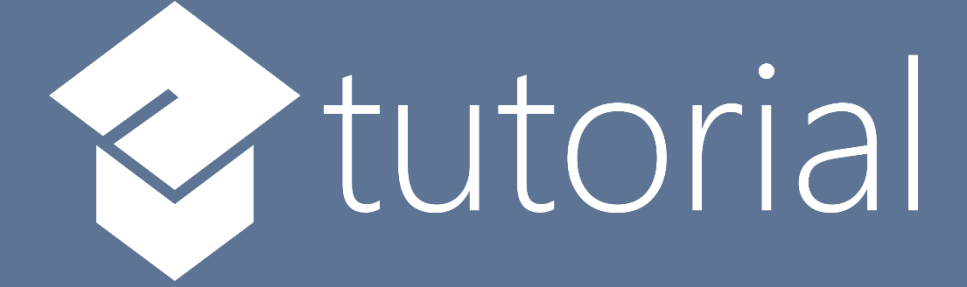

# Windows App SDK

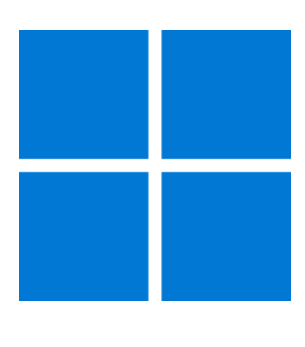

# Memory Game

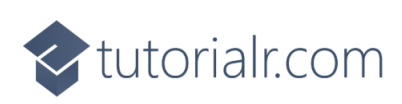

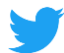

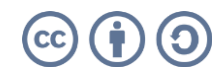

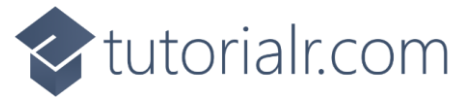

# Memory Game

**Memory Game** shows how you can create a simple moon phase pairing game with emoji and with a toolkit from **NuGet** using the **Windows App SDK**.

## Step 1

Follow **Setup and Start** on how to get **Setup** and **Install** what you need for **Visual Studio 2022** and **Windows App SDK**.

In **Windows 11** choose **Start** and then find or search for **Visual Studio 2022** and then select it.

Once Visual Studio 2022 has started select Create a new project.

Then choose the **Blank App, Packages (WinUl in Desktop)** and then select **Next**.

After that in **Configure your new project** type in the **Project name** as *MemoryGame*, then select a Location and then select **Create** to start a new **Solution**.

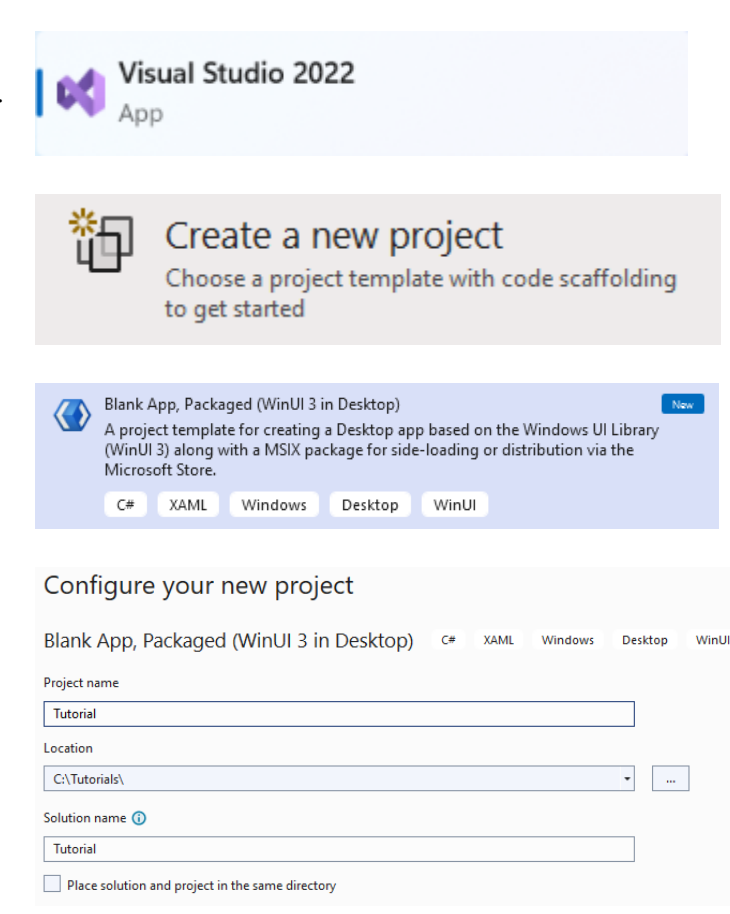

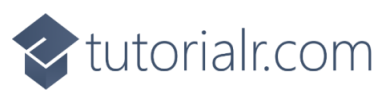

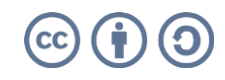

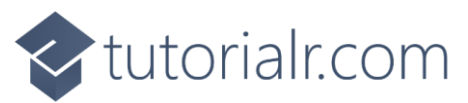

Then in **Visual Studio** within **Solution Explorer** for the **Solution**, right click on the **Project** shown below the **Solution** and then select **Manage NuGet Packages...** 

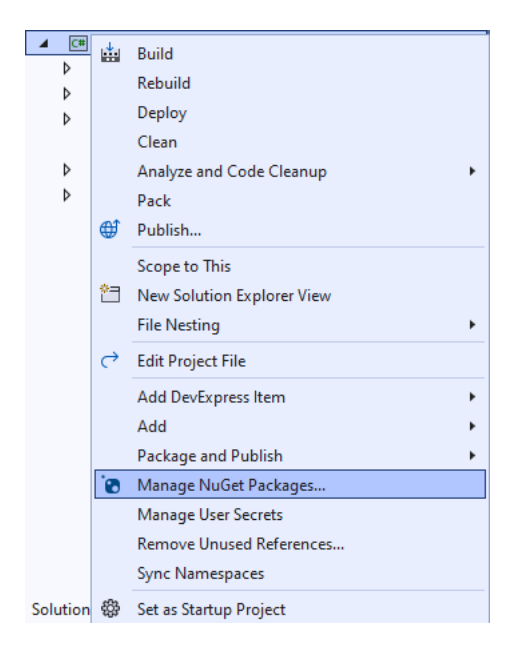

# Step 3

Then in the **NuGet Package Manager** from the **Browse** tab search for **Comentsys.Toolkit.WindowsAppSdk** and then select **Comentsys.Toolkit.WindowsAppSdk by Comentsys** as indicated and select **Install** 

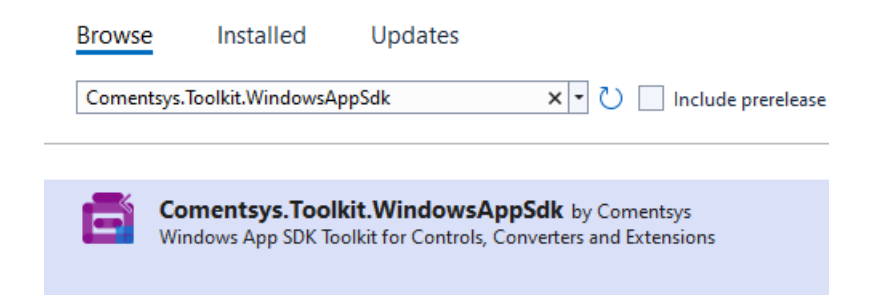

This will add the package for **Comentsys.Toolkit.WindowsAppSdk** to your **Project**. If you get the **Preview Changes** screen saying **Visual Studio is about to make changes to this solution. Click OK to proceed with the changes listed below.** You can read the message and then select **OK** to **Install** the package.

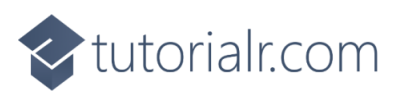

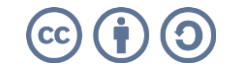

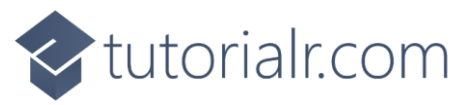

Then while still in the **NuGet Package Manager** from the **Browse** tab search for **Comentsys.Assets.FluentEmoji** and then select **Comentsys.Assets.FluentEmoji by Comentsys** as indicated and select **Install** 

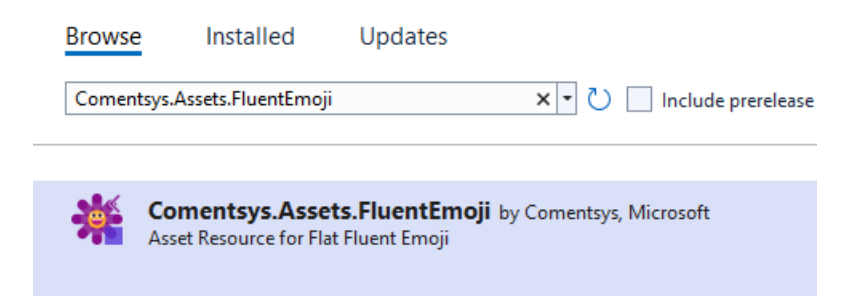

This will add the package for **Comentsys.Assets.FluentEmoji** to your **Project**. If you get the **Preview Changes** screen saying **Visual Studio is about to make changes to this solution. Click OK to proceed with the changes listed below.** You can read the message and then select **OK** to **Install** the package, then you can close the **tab** for **Nuget: MemoryGame** by selecting the **x** next to it.

#### Step 5

Then in **Visual Studio** within **Solution Explorer** for the **Solution**, right click on the **Project** shown below the **Solution** and then select **Add** then **New Item...** 

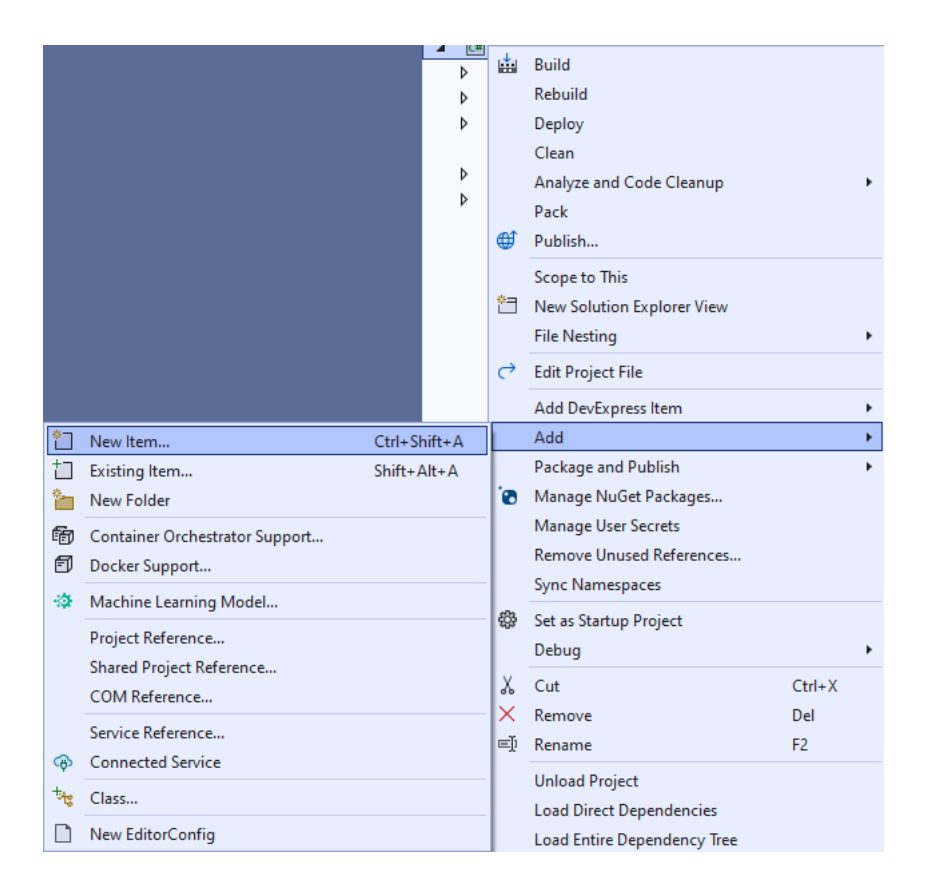

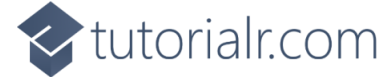

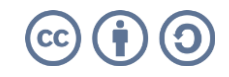

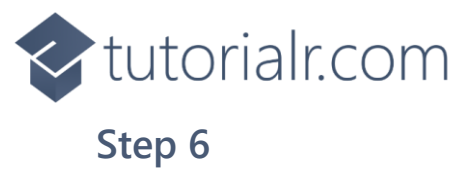

Then in **Add New Item** from the **C# Items** list, select **Code** and then select **Code File** from the list next to this, then type in the name of *Library.cs* and then **Click** on **Add**.

| Add New Item - Mem            | ioryGame   |                  |       |          |                                        | ?   | ×    |
|-------------------------------|------------|------------------|-------|----------|----------------------------------------|-----|------|
| <ul> <li>Installed</li> </ul> |            | Sort by: Default | • # 😑 |          | Search (Ctrl+E)                        |     | ρ-   |
| ▲ C# Items<br>Code            |            | Class            |       | C# Items | Type: C# Items<br>A blank C# code file |     |      |
| Data<br>General               |            | ••• Interface    |       | C# Items |                                        |     |      |
| ♦ Web<br>WinUl                |            | Code File        |       | C# Items |                                        |     |      |
| Graphics                      |            |                  |       |          |                                        |     |      |
|                               |            |                  |       |          |                                        |     |      |
|                               |            |                  |       |          |                                        |     |      |
| ◊ Online                      |            |                  |       |          |                                        |     |      |
|                               |            |                  |       |          |                                        |     |      |
|                               |            |                  |       |          |                                        |     |      |
|                               |            |                  |       |          |                                        |     |      |
|                               |            |                  |       |          |                                        |     |      |
|                               |            |                  |       |          |                                        |     |      |
|                               |            |                  |       |          |                                        |     |      |
| <u>N</u> ame:                 | Library.cs |                  |       |          |                                        |     |      |
|                               |            |                  |       |          | Add                                    | Car | icel |

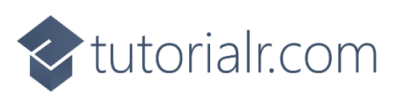

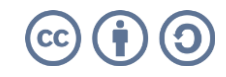

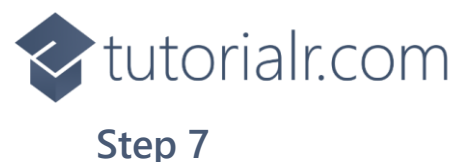

You will now be in the **View** for the **Code** of *Library.cs*, within this first type the following **Code**:

```
using Comentsys.Assets.FluentEmoji;
using Comentsys.Toolkit.WindowsAppSdk;
using Microsoft.UI.Xaml;
using Microsoft.UI.Xaml.Controls;
using System;
using System.Collections.Generic;
using System.Linq;
using System.Threading.Tasks;
public class Library
{
    private const string title = "Memory Game";
    private const int size = 4;
    private Dialog _dialog;
    private int moves = 0;
    private int _row = 0;
    private int _column = 0;
    private int _clicks = 0;
    private int _firstId = 0;
    private int _secondId = 0;
    private Button _first;
    private Button _second;
    private readonly int[,] _board = new int[size, size];
    private readonly List<int> _matches = new();
    private static readonly Dictionary<int, FluentEmojiType> _options = new()
    {
         { 1, FluentEmojiType.NewMoon },
         { 2, FluentEmojiType.WaxingCrescentMoon },
         { 3, FluentEmojiType.FirstQuarterMoon },
         { 4, FluentEmojiType.WaxingGibbousMoon },
         { 5, FluentEmojiType.FullMoon },
         { 6, FluentEmojiType.WaningGibbousMoon },
         { 7, FluentEmojiType.LastQuarterMoon },
         { 8, FluentEmojiType.WaningCrescentMoon }
    };
    private readonly Random _random = new((int)DateTime.UtcNow.Ticks);
    // Choose, Asset, Match, NoMatch & Compare
    // Add
    // Layout
    // New
}
```

The **Class** that has been defined in so far *Library.cs* has **using** for the packages that were added of **Comentsys.Assets.FluentEmoji** and **Comentsys.Toolkit.WindowsAppSdk** amongst others needed. There are also some **const** and **readonly** values for parts of the game and to represent the layout including a **Dictionary** to represent the moon phases that will be paired up.

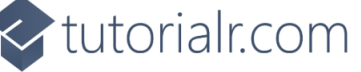

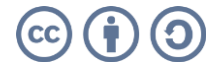

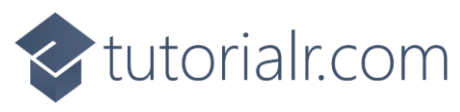

Still in the **Class** for *Library.cs* after the **Comment** of **// Choose, Asset, Match, NoMatch & Compare** type the following **Methods**:

```
private List<int> Choose(int minimum, int maximum, int total) =>
    Enumerable.Range(minimum, maximum)
        .OrderBy(r => _random.Next(minimum, maximum))
            .Take(total).ToList();
private Viewbox Asset(int option) => new()
{
    Child = new Asset
    {
        AssetResource = FlatFluentEmoji
        .Get(_options[option])
    }
};
private void Match()
{
    _matches.Add(_firstId);
    _matches.Add(_secondId);
    if (_matches.Count == size * size)
        _dialog.Show($"Matched in {_moves} moves!");
}
private void NoMatch()
{
    if (_first != null)
        _first.Content = null;
    if (_second != null)
        _second.Content = null;
}
private async void Compare()
{
    await Task.Delay(TimeSpan.FromSeconds(1.5));
    if (_firstId == _secondId)
        Match();
    else
        NoMatch();
    _first = null;
    _second = null;
    _moves++;
    firstId = 0;
    _secondId = 0;
    _clicks = 0;
}
```

**Choose** will use an enumerable to select a set of numbers that will be randomly chosen. **Asset** will be used to show the **Emoji** for the moon phases. **Match** will check to see if a pair has been selected and if the game is over, **NoMatch** will reset selected items if it isn't a pair and **Compare** is used to check for a pair.

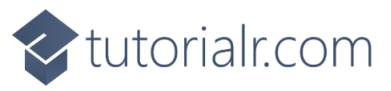

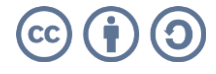

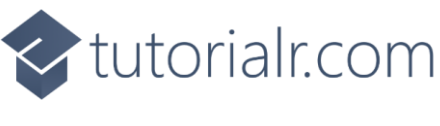

While still in the **Class** for *Library.cs* after the **Comment** of **// Add** type in the following **Method**:

```
private void Add(Grid grid, int row, int column)
{
    Button button = new()
    {
        Width = 75,
        Height = 75
    };
    button.Click += (object sender, RoutedEventArgs e) =>
    {
        button = (Button)sender;
        var row = (int)button.GetValue(Grid.RowProperty);
        var column = (int)button.GetValue(Grid.ColumnProperty);
        int option = _board[row, column];
        if (_clicks <= 1 && _matches.IndexOf(option) < 0)</pre>
        {
            // First Choice
            if (_row == 0 && _column == 0)
            {
                _clicks++;
                _firstId = option;
                _first = button;
                _first.Content = Asset(option);
                _row = row;
                _column = column;
            }
            // Second Choice
            else if (!(_row == row && _column == column))
            {
                _clicks++;
                _secondId = option;
                _second = button;
                 _second.Content = Asset(option);
                Compare();
                _row = 0;
                _column = 0;
            }
        }
    };
    button.SetValue(Grid.ColumnProperty, column);
    button.SetValue(Grid.RowProperty, row);
    grid.Children.Add(button);
}
```

Add is used to create a **Button** with an **Event Handler** for **Click** which will use **Asset** to set the **Content** and then check when it is either the first choice or the second choice and see if this is a pair with **Compare**.

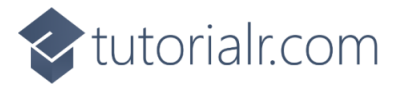

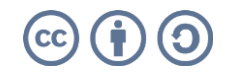

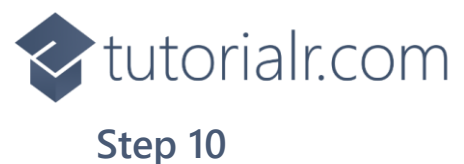

While still in the **Class** for *Library.cs* after the **Comment** of **// Layout** type the following **Method**:

```
private void Layout(Grid grid)
{
    grid.Children.Clear();
    grid.RowDefinitions.Clear();
    grid.ColumnDefinitions.Clear();
    // Setup Grid
    for (int index = 0; index < size; index++)</pre>
    {
        grid.RowDefinitions.Add(new RowDefinition());
        grid.ColumnDefinitions.Add(new ColumnDefinition());
    }
    // Setup Board
    for (int row = 0; row < size; row++)</pre>
    {
        for (int column = 0; column < size; column++)</pre>
        {
            Add(grid, row, column);
        }
    }
}
```

Layout will use Add to create the layout for the game.

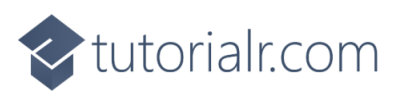

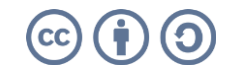

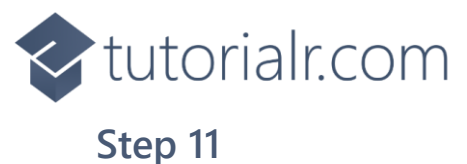

While still in the **Class** for *Library.cs* after the **Comment** of **// New** type the following **Method**:

```
public void New(Grid grid)
{
    _dialog = new Dialog(grid.XamlRoot, title);
    row = 0;
    _moves = 0;
    \_column = 0;
    _clicks = 0;
    Layout(grid);
    int counter = 0;
    _matches.Clear();
    List<int> values = new();
    // Pairs : Random 1 - 8
    while (values.Count <= size * size)</pre>
    {
        List<int> numbers = Choose(1, size * 2, size * 2);
        for (int number = 0; number < size * 2; number++)</pre>
        {
            values.Add(numbers[number]);
        }
    }
    // Board : Random 1 - 16
    List<int> indices = Choose(1, size * size, size * size);
    // Setup Board
    for (int column = 0; column < size; column++)</pre>
    {
        for (int row = 0; row < size; row++)</pre>
        {
             _board[column, row] = values[indices[counter] - 1];
            counter++;
        }
    }
}
```

**New** will setup the **Dialog** along with initialising the values used in the game for the pairs and for the board itself by using **Layout**.

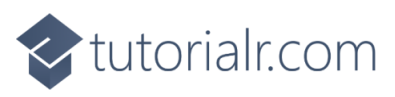

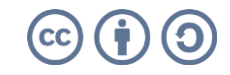

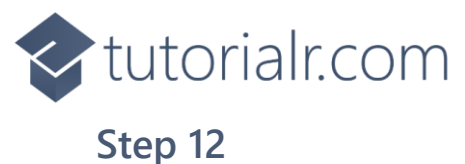

Then from **Solution Explorer** for the **Solution** double-click on **MainWindow.xaml** to see the **XAML** for the **Main Window**.

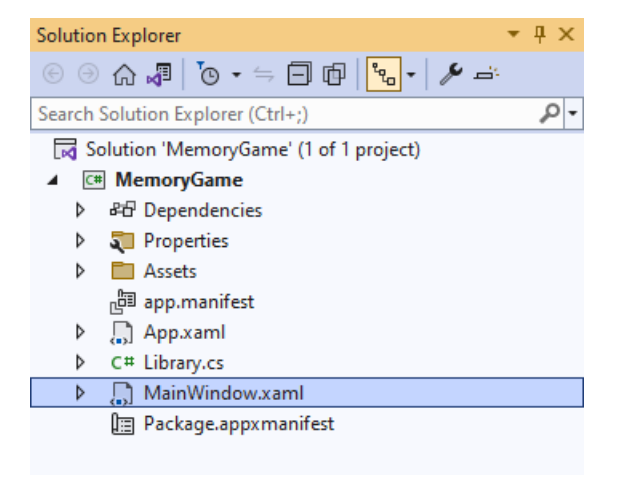

### Step 13

In the **XAML** for **MainWindow.xaml** there be some **XAML** for a **StackPane1**, this should be **Removed** by removing the following:

```
<StackPanel Orientation="Horizontal"
HorizontalAlignment="Center" VerticalAlignment="Center">
        <Button x:Name="myButton" Click="myButton_Click">Click Me</Button>
</StackPanel>
```

# Step 14

While still in the XAML for MainWindow.xaml above </Window>, type in the following XAML:

```
<Grid>
  <Viewbox>
      <Grid Margin="50" Name="Display"
      HorizontalAlignment="Center"
      VerticalAlignment="Loaded="New"/>
      </Viewbox>
      <CommandBar VerticalAlignment="Bottom">
      <AppBarButton Icon="Page2" Label="New" Click="New"/>
      </CommandBar>
  </Grid>
```

This **XAML** contains a **Grid** with a **Viewbox** which will **Scale** a **Grid**. It has a **Loaded** event handler for **New** which is also shared by the **AppBarButton**.

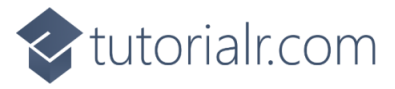

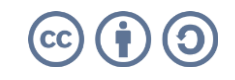

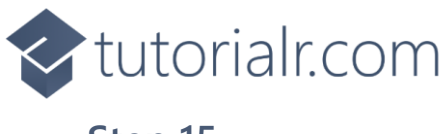

Then, within **Solution Explorer** for the **Solution** select the arrow next to **MainWindow.xaml** then double-click on **MainWindow.xaml.cs** to see the **Code** for the **Main Window**.

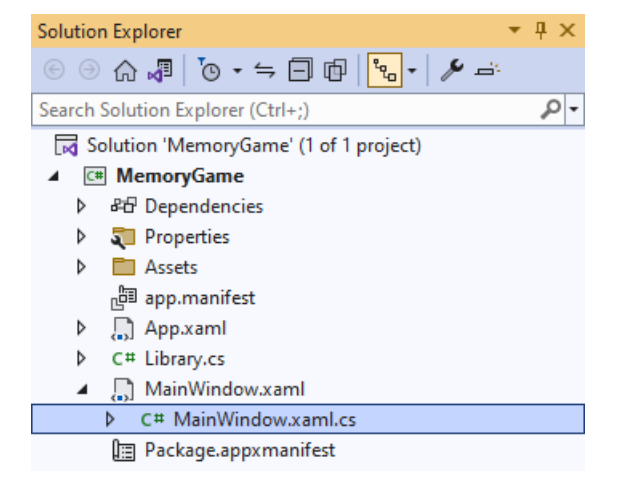

### Step 16

In the **Code** for **MainWindow.xaml.cs** there be a **Method** of **myButton\_Click(...)** this should be **Removed** by removing the following:

```
private void myButton_Click(object sender, RoutedEventArgs e)
{
    myButton.Content = "Clicked";
}
```

# Step 17

Once myButton\_Click(...) has been removed, type in the following Code below the end of the Constructor of public MainWindow() { ... }:

```
private readonly Library _library = new();
private void New(object sender, RoutedEventArgs e) =>
    _library.New(Display);
```

Here an **Instance** of the **Class** of **Library** is created then below this is the **Method** of **New** that will be used with **Event Handler** from the **XAML**, this **Method** uses Arrow Syntax with the => for an Expression Body which is useful when a **Method** only has one line.

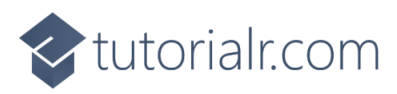

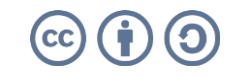

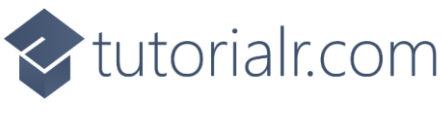

That completes the **Windows App SDK** application. In **Visual Studio 2022** from the **Toolbar** select **MemoryGame (Package)** to **Start** the application.

| - memory ourne (r denage) |
|---------------------------|
|---------------------------|

#### Step 19

Once running you can then **Click** on any two **Buttons** to display a phase of the moon, you need to match the phases to make a pair then match all pairs to win or you can restart the game by selecting *New*.

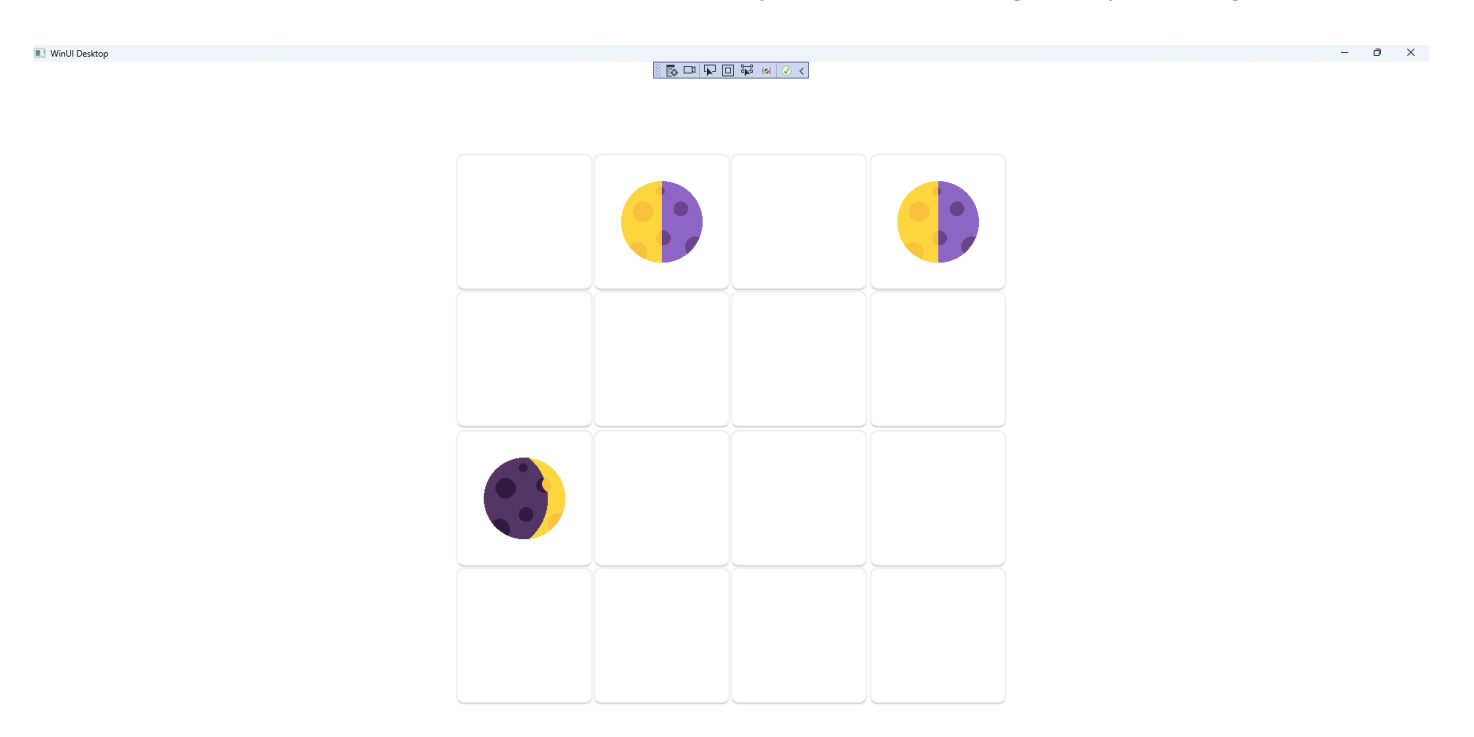

#### Step 20

To **Exit** the **Windows App SDK** application, select the **Close** button from the top right of the application as that concludes this **Tutorial** for **Windows App SDK** from <u>tutorialr.com</u>!

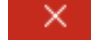

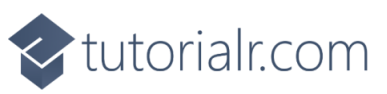

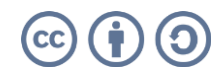

D ...